## Dynamic Domain Name System (DDNS) — HRDP DVR Configuration Procedure

### **Overview**

This document provides the procedure to activate the DDNS service for your HRDP DVR.

DDNS Service provides a means of using an URL instead of an IP address at the remote site (software or web browser). Use of DDNS applies to installations where the WAN (public) IP address is dynamic; that is, where the IP address changes from time to time.

### **Using Your DDNS Account**

To start using your DDNS account:

1. Contact Honeywell Technical Support at 1.800.796.2288 to obtain the ID, password, and other information listed in *Table 1*. This information is unique for each HRDP DVR.

You will need to provide the Honeywell Technical Support representative with the HRDP DVR model number and serial number.

2. Write down the information in *Table 1* below.

Your DDNS information is unique to your new DVR. Be sure to keep this information in a safe place for future use.

| Table 1           | DDNS Information |  |
|-------------------|------------------|--|
| DDNS Server (URL) |                  |  |
| ID (Username)     |                  |  |
| Password          |                  |  |
| Hostname          |                  |  |
| DVR Serial Number |                  |  |

3. Continue with *Enabling DDNS on the HRDP DVR*.

### **Enabling DDNS on the HRDP DVR**

To enable DDNS on your HRDP DVR:

- 1. Press **SETUP** on the front panel of the DVR or on the remote control.
- 2. Log on to the DVR.
- 3. Use the down arrow to select **NETWORK**, then press **ENTER**.
- 4. Use the right arrow to select **NETWORK CONFIGURATION**, then press **ENTER**.

**Note** Ensure the DVR has an IP address by setting it statically. If you need to change the NETWORK settings and are unsure of the correct values, contact your site network administrator.

- 5. Scroll down to NONE, under DDNS, then press ENTER.
- 6. Select hwddns.com, then press ENTER.
- 7. Enter the ID, PASSWORD, and HOSTNAME specified in Table 1.
- 8. If the DVR is connected directly to a modem, leave **ROUTER IP** set to **OFF**. If the DVR is connected to a router, set ROUTER IP to ON.
- 9. Select CHECK next to STATUS to confirm the settings.
- 10. A GOOD message indicates the settings are correct and DDNS is configured correctly.

In the event you see a FAIL message, check that the settings in step 7 were correctly entered.

#### **Configuring the Router**

After DDNS is configured, the router the DVR connects to will need to be configured to forward ports 80 and 4000 to the IP address of the DVR.

#### **Connecting to the DVR**

After DDNS and port forwarding have been configured, you can access the DVR from remote sites by entering the HOSTNAME into the address bar of Internet Explorer or the IP Address field in HRDP Remote.

Keep in mind that networks are all configured differently and you may need to contact your network administrator to set up port forwarding or to open ports on a firewall.

# Honeywell

www.honeywellvideo.com +1.800.796.CCTV (North America only) HVSsupport@honeywell.com

Document 800-02572 - Rev A - 08/08

© 2008 Honeywell International Inc. Specifications subject to change without notice. Imperial conversions are approximate.